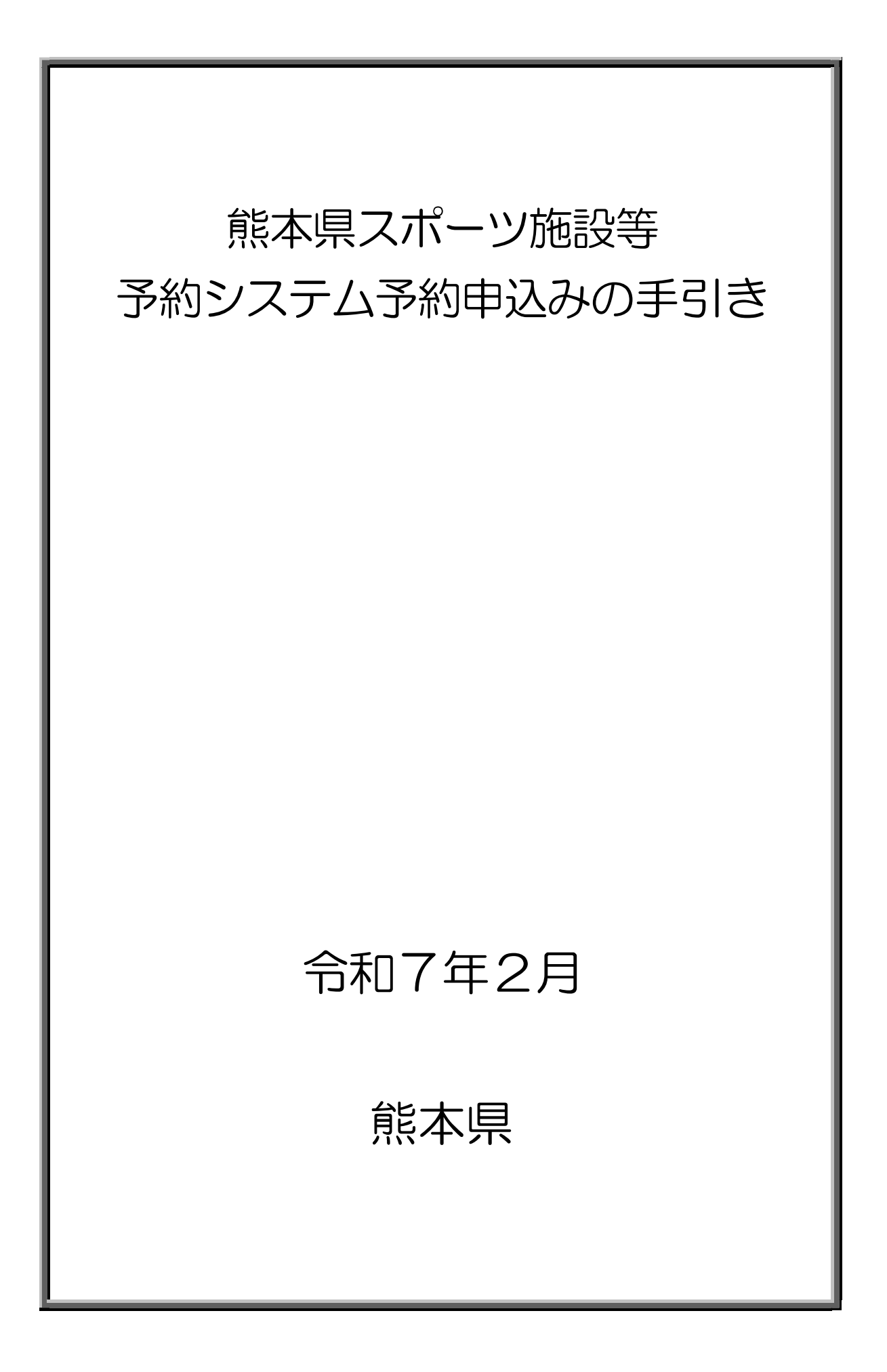

目 次

| 操作 | 乍方法              |   |
|----|------------------|---|
| 1. | ログイン方法           | 1 |
| 2. | 空き状況を確認する        | З |
| З. | 予約をする            | 4 |
| 4. | 申込み状況の確認をする      | 6 |
| 5. | 本予約後の支払い         | 6 |
| 6. | 抽選申込             | 7 |
| 7. | 抽選申込優先順位の変更1     | Ο |
| 8. | 抽選申込み状況の確認(確定処理) | 1 |
| 9. | 当選確定後の支払い1       | З |

### 操作方法

インターネット予約の操作方法は以下のとおりです。

- 1. ログイン方法
  - 以下の URL または二次元コードから「熊本県スポーツ施設等予約シ ステム」ページを開きます。

https://k5.p-kashikan.jp/kumamoto-pref-sports/

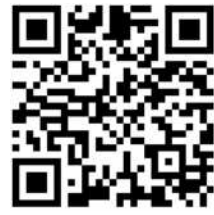

② ページ右上の「ログイン」をクリックします。

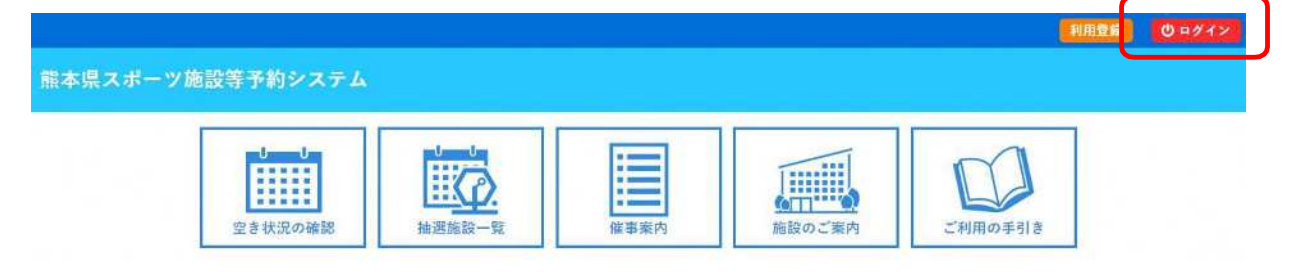

③ 利用者Dとパスワードを入力して、「ログイン」をクリックします。

| IZNXV-F&XJUCC | new.          |
|---------------|---------------|
|               |               |
|               | 利用者ID         |
|               | バスワード         |
|               |               |
|               |               |
|               | <b>じ</b> ログイン |
|               |               |

パスワードを忘れた場合

※パスワードを忘れた場合

① 「パスワードを忘れた場合」をクリックしてください。

利用者認証

IDとパスワードを入力してください。

| ブイン |     |
|-----|-----|
|     |     |
|     | ヴイン |

② 利用者IDと登録をしたメールアドレスを入力し「発行」してください。

パスワード再設定

| 確認キーを発行します。 | 以下の項目に登録し<br>登録されているメー<br>次の画面で入力しま<br>なお、確認キーは今! | た情報を入力し、発行ボタンを押してください。<br>ルアドレスに確認キーを送信します。確認キーは<br>す。<br>回のみ有効です。 |
|-------------|---------------------------------------------------|--------------------------------------------------------------------|
|             | 利用者iD<br>メールアドレス                                  |                                                                    |
|             |                                                   | 発行                                                                 |

③ 登録したメールアドレスあてに確認キーが送付されますので、確認キーと新たなパスワードを入力して 「登録」してください。

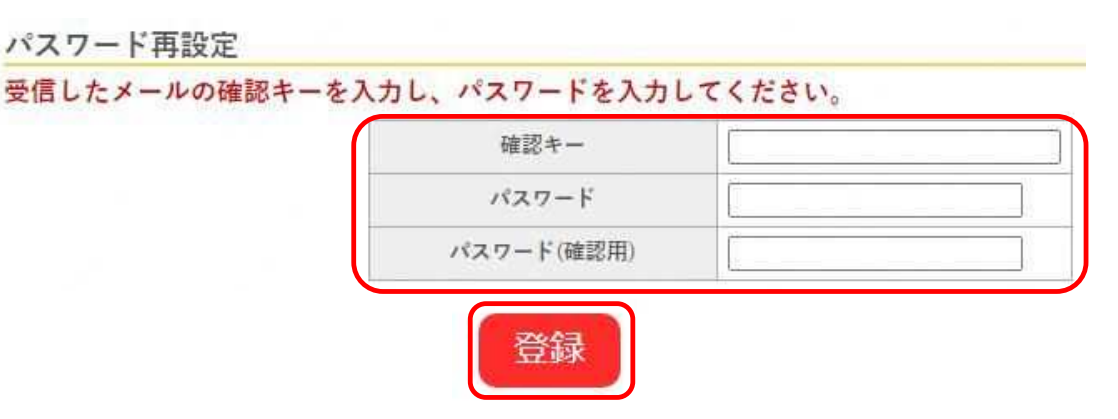

### 2. 空き状況を確認する

① 「空き状況の確認」をクリックしてください。

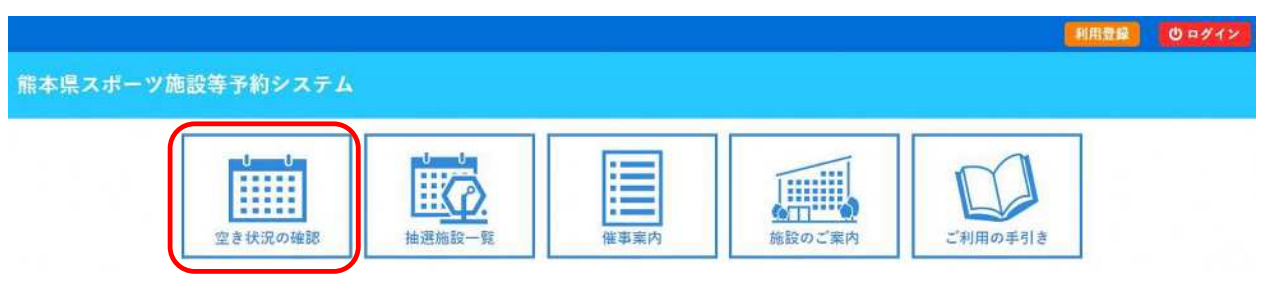

② 利用したい施設を選択してください。

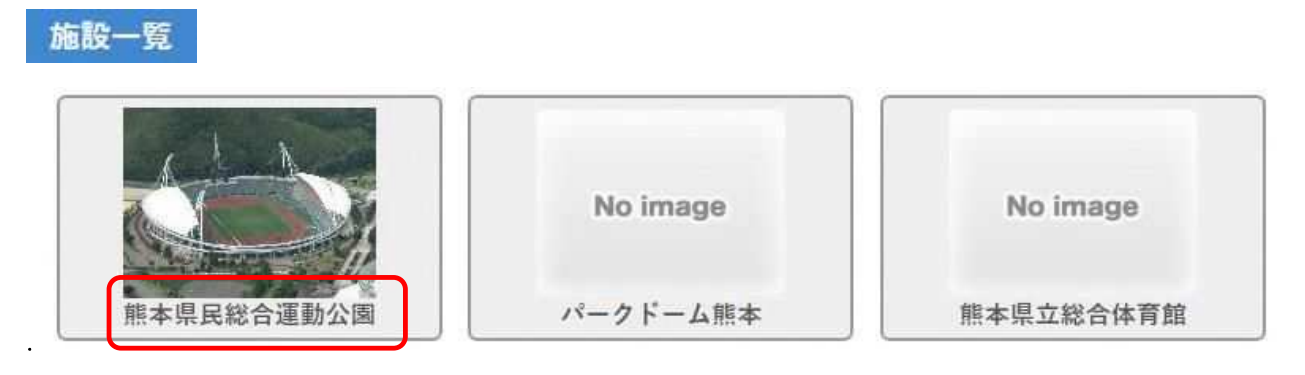

③ 利用したい日を選択してください。 水色で〇の場合は空きがあり、予約をすることが可能な時間帯です。

|                   |           |     | 20    | )24 | (今 | 和 | 16 | )年       | -1 | 1月 | 11 | 4E | ( | 木 | ) |    |    |     |   |   |    |     |   |     |    |   |    | _  |
|-------------------|-----------|-----|-------|-----|----|---|----|----------|----|----|----|----|---|---|---|----|----|-----|---|---|----|-----|---|-----|----|---|----|----|
| 《1ヶ月前 《1週間        | <b>ii</b> | (1日 | ti di |     |    |   |    | <b>本</b> | B  |    |    |    |   |   | 1 | 日復 | ٤> |     | 1 | 週 | 間後 | t x |   |     | 17 | 月 | 後〉 |    |
|                   | 6         | 7   | 8     | 1   | )  | 1 | 0  | 1        | 1  | -1 | 2  | 1  | 3 | 4 | 4 | 1  | 0  | -11 | 0 | 1 | 1  | 1   | õ | 121 | 9  | 2 | Ū. | 21 |
| Aテニスコート (1/4面-1)  |           |     |       | 0   | 0  | 0 | 0  | 0        | 0  | 0  | 0  | 0  | 0 | 0 | 0 | 0  | 0  | 0   | 0 | 0 | 0  | 0   | 0 | 0   | 0  | 0 | 0  |    |
| Aテニスコート (1/4面-2)  |           |     |       | 0   | 0  | 0 | 0  | 0        | 0  | 0  | 0  | 0  | 0 | 0 | 0 | 0  | 0  | 0   | 0 | 0 | 0  | 0   | 0 | 0   | 0  | 0 | 0  |    |
| Aテニスコート (1/4面-3)  |           |     |       | 0   | 0  | 0 | 0  | 0        | 0  | 0  | 0  | 0  | 0 | 0 | 0 | 0  | 0  | 0   | 0 | 0 | 0  | 0   | 0 | 0   | 0  | 0 | 0  |    |
| Aテニスコート (1/4面-4)  |           |     |       | 0   | 0  | 0 | 0  | 0        | 0  | 0  | 0  | 0  | 0 | 0 | 0 | 0  | 0  | 0   | 0 | 0 | 0  | 0   | 0 | 0   | 0  | 0 | 0  |    |
| Bテニスコート (1/10面-1) |           |     |       | 0   | 0  | 0 | 0  | 0        | 0  | 0  | 0  | 0  | 0 | 0 | 0 | 0  | 0  | 0   | 0 | 0 | 0  | 0   | 0 | 0   | 0  | 0 | 0  |    |
| Bテニスコート (1/10面-2) |           |     |       | 0   | 0  | 0 | 0  | 0        | 0  | 0  | 0  | 0  | 0 | 0 | 0 | 0  | 0  | 0   | 0 | 0 | 0  | 0   | 0 | 0   | 0  | 0 | 0  |    |
| Bテニスコート (1/10面-3) |           |     |       | 0   | 0  | 0 | 0  | 0        | 0  | 0  | 0  | 0  | 0 | 0 | 0 | 0  | 0  | 0   | 0 | 0 | 0  | 0   | 0 | 0   | 0  | 0 | 0  |    |

#### 3. 予約をする

- ① 予約可能なコマ(水色でO)をクリックし、赤色で「選択」と表示された状態で「申込トレイに入れる」をクリックしてください。
  - ※ 赤色の「選択」状態は、再度クリックすることで「選択」状態を解除できます。
  - ※ 連続して施設を使用したい場合は、複数を選択した状態で「申込トレイに入れる」をクリックしてください。
  - ※ 予約画面のコート番号は、予約管理上の番号となります。実際にご利用いただくコート番号 と異なります。

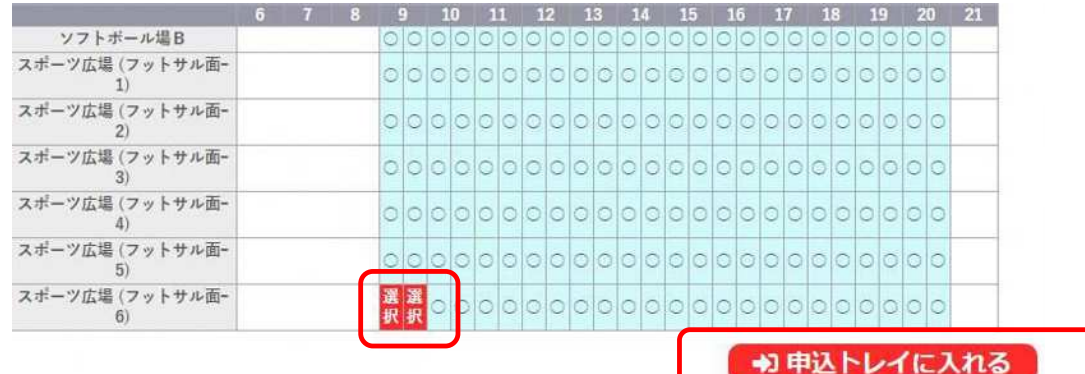

| 0 | 空き    | 空き                                         |
|---|-------|--------------------------------------------|
| × | 予約済   | (インターネット予約受付中)                             |
|   | 受付期間外 | <ul> <li>予約済<br/>(インターネット予約受付中)</li> </ul> |
|   |       | インターネット予約不可                                |
|   |       | 抽選申込受付中                                    |
|   |       | 休館・保守                                      |

#### ② 申込内容を入力する

(ア)「情報入力」をクリックし、申込み情報入力画面で必要項目を入力・選択し、「確定」してください。(必要項目は、施設により異なります)

申込内容

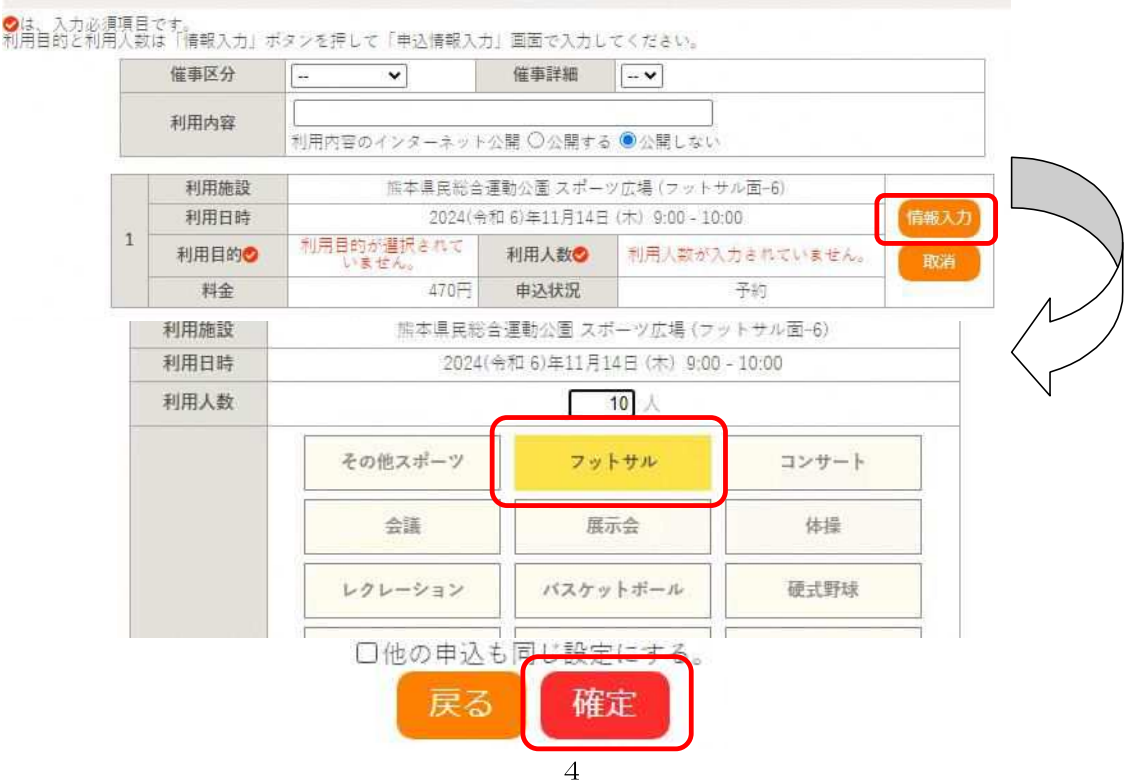

(イ)申込内容画面で入力した情報が反映されていることを確認し「申込み」をクリックしてください。

申込内容

♥は、入力必須項目です。 利用目的と利用人数は「情報入力」ボタンを押して「申込情報入力」画面で入力してください。

|     | 催事区分  | - •          | 催事詳細            | •]                                                                                                    |     |
|-----|-------|--------------|-----------------|----------------------------------------------------------------------------------------------------|-----|
|     | 利用内容  | 利用内容のインターネット | 公開 〇公開する ⑨公     | 開しない                                                                                                    |     |
|     | 利用施設  | 熊本県民総合       | 運動公園 スポーツ広場     | (フットサル面-6)                                                                                                    |     |
|     | 利用日時  | 2024(令       | 和 6)年11月14日 (木) | 9:00 - 10:00                                                                                                    | 情報入 |
| 1 : | 利用目的🕗 | フットサル        | 利用人数🤣           | 10 人                                                                                                    | 取消  |
|     |       |              |                 | and the second second |     |

③ 申込受付の完了

「予約申込を受け付けました。」と表示されたことを確認してください。

申込内容

| 催事区分 | 57.       | 催事詳細        | 1000 |  |
|------|-----------|-------------|------|--|
| 利用内容 | 利用内容のインター | -ネット公開:公開しな |      |  |

|   | 申請番号 | 2024000008 |                              |              |  |  |  |  |  |  |  |
|---|------|------------|------------------------------|--------------|--|--|--|--|--|--|--|
|   | 利用施設 | 熊本県民総合通    | 熊本県民総合運動公園 スポーツ広場 (フットサル面-6) |              |  |  |  |  |  |  |  |
|   | 利用日時 | 2024(令:    | 和 6)年11月14日 (木)              | 9:00 - 10:00 |  |  |  |  |  |  |  |
| 1 | 利用目的 | フットサル      | 利用人数                         | 10 人         |  |  |  |  |  |  |  |
|   | 料金   | 470円       | 申込状況                         | 予約           |  |  |  |  |  |  |  |
|   |      | 予約申込を      | 受け付けました。                     |              |  |  |  |  |  |  |  |

④ 登録されているメールアドレス宛に、申込受付メールが届きます。

|                  | ◇ 熊本県民総合運動公園 ◇                                                                                                    |
|------------------|----------------------------------------------------------------------------------------------------|
|                  | 様                                                                                                    |
| $\left( \right)$ | 施設利用の申し込みを受け付けました。                                                                                                    |
|                  | <br>申し込み内容<br><br>●申請番号 2024000008<br>■利用日時<br>2024(令和 6)年11月14日 (木) 9:00-10:00<br>■利用施設<br>熊本県民総合運動公園 スポーツ広場 (フットサル面ー6)<br>■施設利用料 470円<br>■申込状態 予約<br> |

4. 申込み状況の確認をする

1 マイページをクリックする。

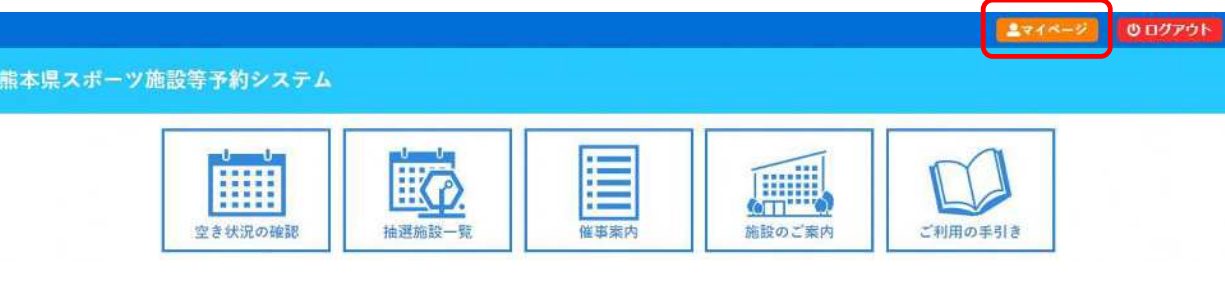

②「申込みの確認・取消」をクリックする。

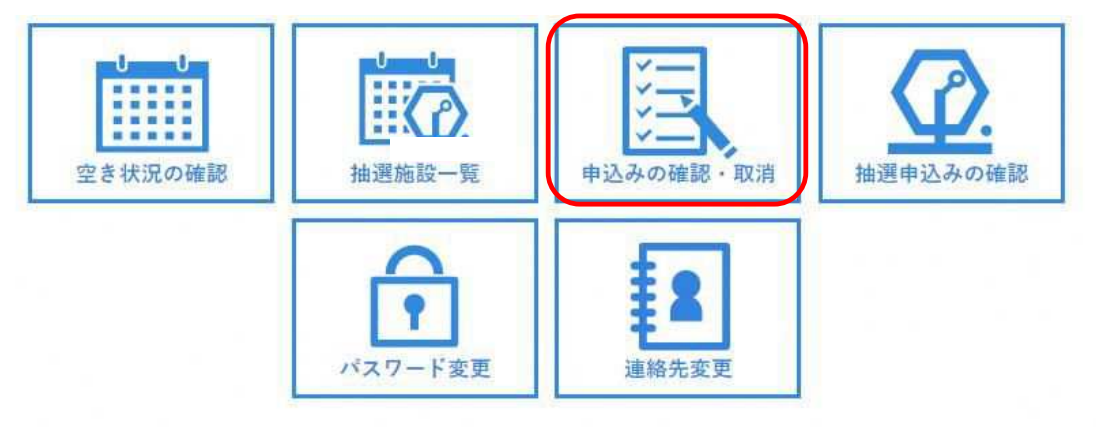

③ 予約申込みの一覧が表示されるので、確認したい予約の「内容詳細」をクリックする。

|     |    | 2022年      | 202    | 2023年    |         | 4年   | 202               | 5年             | 2026      | 年        |    |
|-----|----|------------|--------|----------|---------|------|-------------------|----------------|-----------|----------|----|
| 9   | 2月 | 3月         | 4月     | 5月       | 6月      | 7月   | 8月                | 9月             | 10月       | 11月      | 12 |
| ▼状系 | 2  | ▼ 申請番号 🔺   |        | ▼ 利用日時   |         |      | ▼利用施言             | € 🔺            |           |          |    |
| 子約  |    | 2024000008 | 2024(令 | 和 6)年11月 | 14日 (木) | スポート | 本県民総合道<br>ソケ県 (ラッ | ■動公園<br>トサル菌-6 | <b>内容</b> | sita (#i | 訥容 |

#### ④ 予約状態を確認する

| 申請番号       | 予約・抽選状況              | 予約状態            | 施設使用料       |  |  |  |  |
|------------|----------------------|-----------------|-------------|--|--|--|--|
| 2024000008 | 予約                   | 本予約             | 470 円 (未入金) |  |  |  |  |
| 利用日時       | 2024(#               | 和 6)年11月14日 (木) | 9:00-10:00  |  |  |  |  |
| 施設         | 熊本県民総合:              | 運動公園 スポーツ広場     | (フットサル面-6)  |  |  |  |  |
| 目的         |                      | フットサル           |             |  |  |  |  |
| 利用内容       |                      | 15              |             |  |  |  |  |
| 申込日        | 2024(令和 6)年11月13日(水) |                 |             |  |  |  |  |

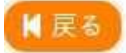

5. 本予約後の支払い

「本予約」…予約が確定していますので、利用日当日に窓口にて現金でお支払いください。

#### 6. 抽選申込

※ 熊本県のスポーツ施設では、翌月利用分について、抽選申込期間を設けています。 ※ 抽選スケジュールは以下のとおりです。

- 每月 6日~10日 : 翌月利用分抽選申込期間
- 每月11日~15日 : 翌月利用分当選確定期間
- 每月16日~ :翌月利用分予約申込開始

※ 抽選の仕組みにつきましては、 【別紙①】 をご確認ください。

① 「空き状況の確認」をクリックしてください。

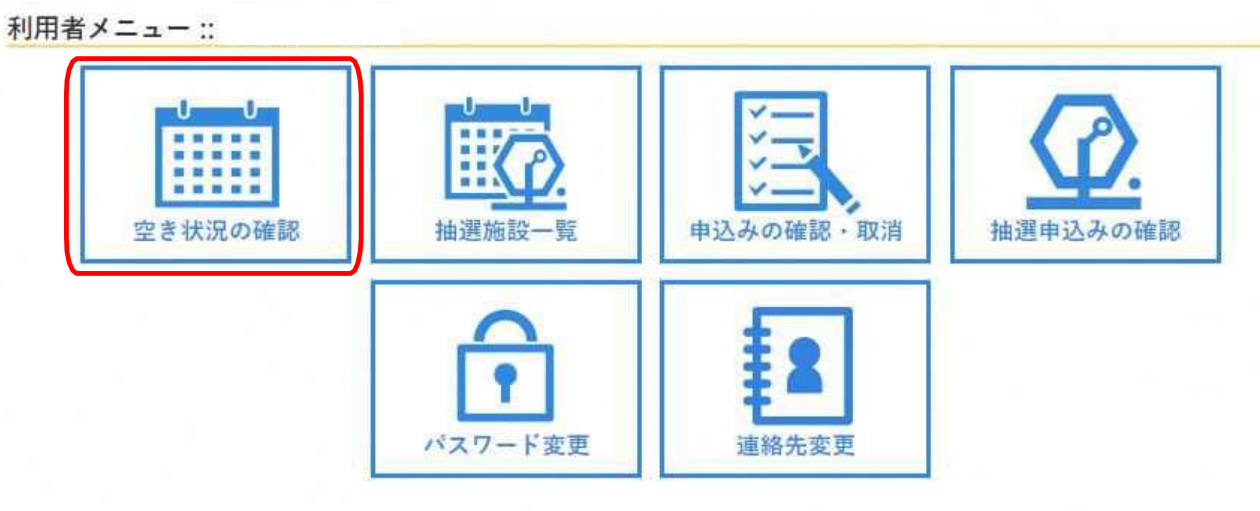

② 利用したい施設を選択してください。

| CONTRACTOR OF STREET |          |           |          |            |
|----------------------|----------|-----------|----------|------------|
|                      | No image | No image  | No image | No image   |
| 熊本県民総合運動公園           | パークドーム能本 | 能本県立総合体育館 | 藤崎台県営野球場 | 能本県営八代運動公園 |

③ 利用したい日を選択してください。

黄色で抽選の場合は、抽選申込をすることが可能な時間帯です。 (カッコの内の数字は、すでに抽選申込がされている件数です。)

2024(令和 6)年12月 6日 (金)

| (※1ヶ月前) (※1週間)   | 前 (1日前) |                     | 本日                              |                              | 1日後)                                 | 1週間後 »                                             | 1ヶ月後 »                       |
|------------------|---------|---------------------|---------------------------------|------------------------------|--------------------------------------|----------------------------------------------------|------------------------------|
|                  | 6 7 8   | 9                   | 10 11                           | 12 13                        | 14 15                                | 16 17 18                                           | 19 20 21                     |
| Aテニスコート (1/4面-1) |         | 抽抽<br>選選<br>(0)(0)( | 抽抽抽抽<br>選選選選<br>(0) (0) (0) (0) | 抽抽抽抽<br>選選選選<br>(0)(0)(0)(0) | 抽抽抽抽抽<br>選選選選<br>(0) (0) (0) (0) (0) | h 抽 抽 抽 抽 抽<br>置 運 運 運 運<br>)) (0) (0) (0) (0) (0) | 抽抽抽抽<br>選選選選<br>(0)(0)(0)(0) |
| Aテニスコート (1/4面-2) |         | 抽抽<br>選選<br>(0)(0)( | 抽抽抽抽<br>選選選選<br>(0) (0) (0) (0) | 抽抽抽抽<br>濯濯濯濯<br>(0)(0)(0)(0) | 抽抽抽抽抽<br>選選選選選<br>(0)(0)(0)(0)(0)    | h 抽 抽 抽 抽 抽<br>這 選 選 選 選 選<br>)(0)(0)(0)(0)(0)(0)  | 抽抽抽抽<br>選選選選<br>(0)(0)(0)(0) |
| Aテニスコート (1/4面-3) |         | 抽抽<br>選選<br>(0)(0)( | 抽抽抽抽<br>選選選選<br>(0)(0)(0)(0)    | 抽抽抽抽<br>邏選選選<br>(0)(0)(0)(0) | 抽抽抽抽排<br>選選選選選<br>(0)(0)(0)(0)(0)    | h 抽 抽 抽 抽 抽<br>躍 選 選 選 選<br>)(0)(0)(0)(0)(0)(0)    | 抽抽抽<br>選選選<br>(0)(0)(0)(0)   |
| Aテニスコート (1/4面-4) |         | 抽抽<br>選選<br>(0)(0)( | 抽抽抽抽<br>選選選選<br>(0)(0)(0)(0)    | 抽抽抽抽<br>選選選選<br>(0)(0)(0)(0) | 抽抽抽抽<br>選選選選選<br>(0)(0)(0)(0)(0)     | 自抽抽抽抽抽<br>建選選選選選<br>)(0)(0)(0)(0)(0)(0)            | 抽抽抽抽<br>選選選選<br>(0)(0)(0)(0) |

④ 抽選申込可能なコマ(黄色で抽選)をクリックし、赤色で「選択」と表示された状態で、 「申込トレイに入れる」をクリックしてください。

※ 赤色の「選択」状態は、再度クリックすることで「選択」状態を解除できます。

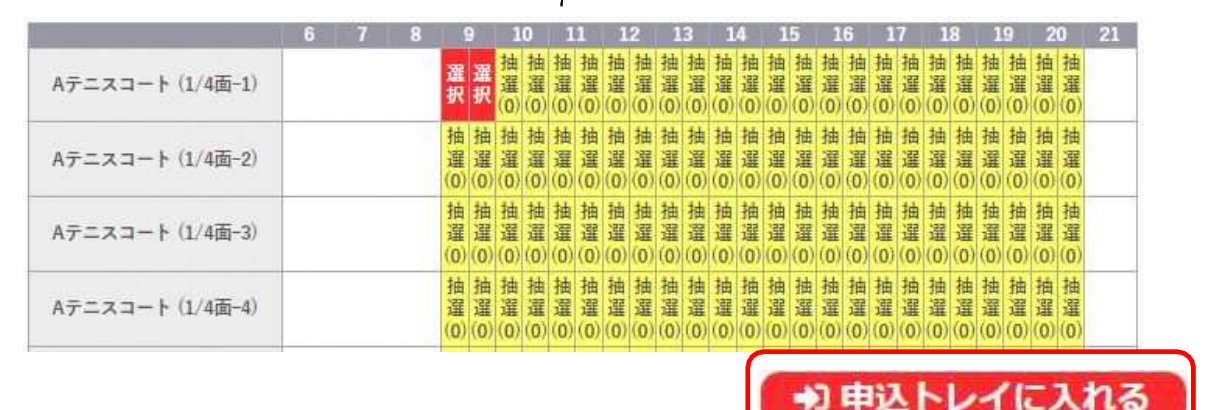

- ⑤ 申込内容を入力する
  - (ア)「情報入力」をクリックし、申込情報入力画面で必須項目を入力・選択し、「確定」してくだ さい。(必須項目は、施設により異なります)

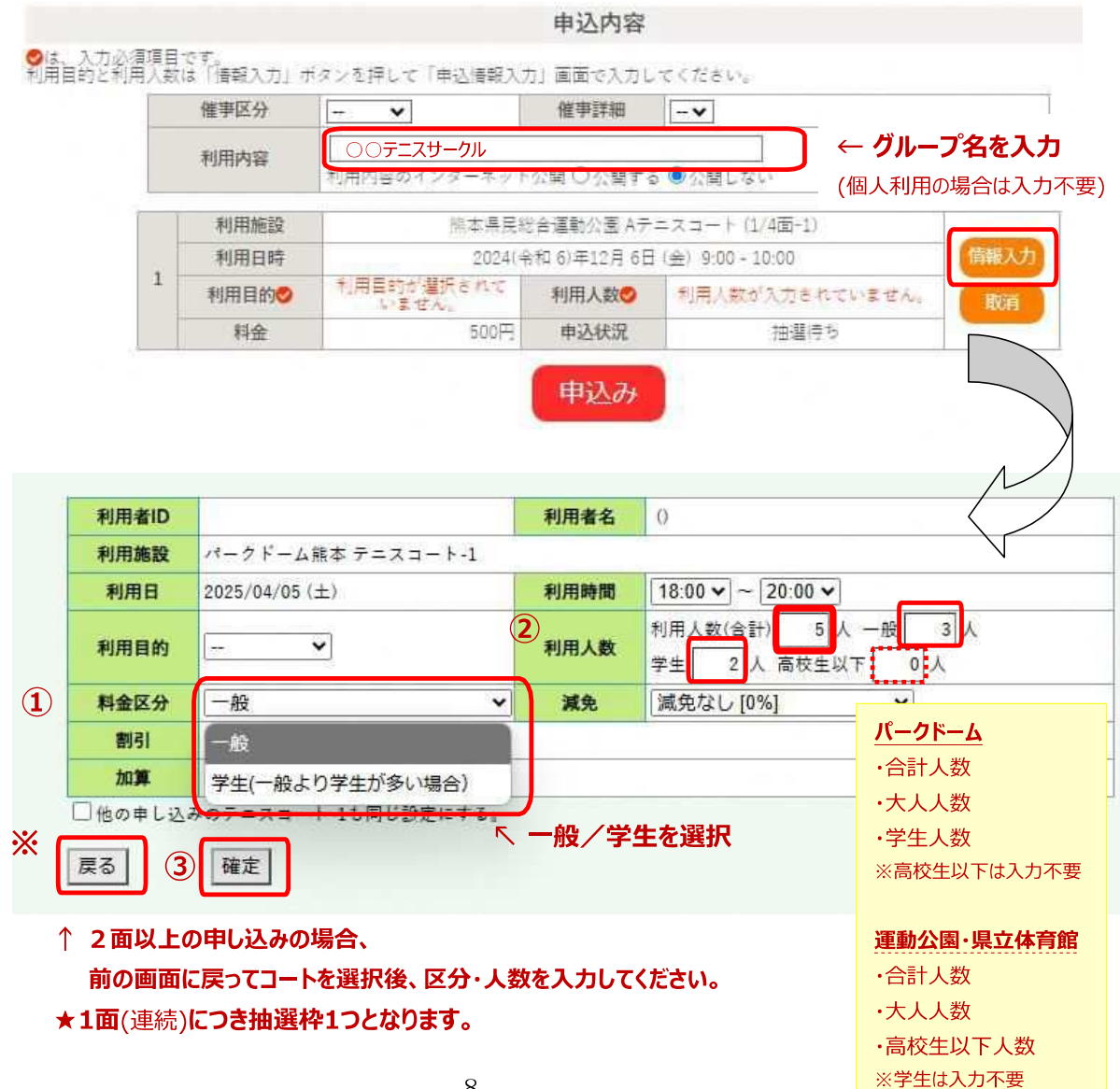

# (イ) 申込内容画面で入力した情報が反映されていることを確認し、「申込み」をクリックしてください。

|   | 催事区分 | その他~                               | 催事詳細 そ       | の他 ✔         |  |  |
|---|------|------------------------------------|--------------|--------------|--|--|
|   | 利用内容 | 利用内容のインターネット                       | 公開 〇公開する ● 〈 | ②開しない        |  |  |
| - | 利用施設 | 桃本県民殺                              | 合運動公園 Aテニス:  | コート (1/4面-1) |  |  |
| 4 | 利用日時 | 2024(令和 6)年12月 6日 (金) 9:00 - 10:00 |              |              |  |  |
| * | 利用目的 | 軟式テニス                              | 利用人数         | 主人           |  |  |
|   | 料金   | 500円                               | 申込状況         | 抽躍待ち         |  |  |

⑥ 抽選受付の完了

「抽選申込を受け付けました。」と表示されたことを確認してください。 ※ 登録されているメールアドレスに申込受付メールが届きます。

|   |      | 申辽            | 内容                          |                    |  |  |  |  |  |
|---|------|---------------|-----------------------------|--------------------|--|--|--|--|--|
|   | 催事区分 | その他 催事詳細 その他  |                             |                    |  |  |  |  |  |
|   | 利用内容 | 利用内容のインターネット  | 公開:公開しる                     | ζų.                |  |  |  |  |  |
|   | 申請番号 |               | 2024000                     | 0093               |  |  |  |  |  |
|   | 利用施設 | 熊本県民総         | 熊本県民総合運動公園 Aテニスコート (1/4面-1) |                    |  |  |  |  |  |
|   | 利用日時 | 2024(余        | 和 6)年12月 6日                 | 日 (金) 9:00 + 10:00 |  |  |  |  |  |
| 1 | 利用目的 | 軟式テニス         | 利用人数                        | I人                 |  |  |  |  |  |
|   | 料金   | 500円          | 申込状況                        | 抽選待ち               |  |  |  |  |  |
|   |      | 抽選申込を受け付けました。 |                             |                    |  |  |  |  |  |

# 7. 抽選申込優先順位の変更

① マイページより「抽選申込みの確認」をクリックする。

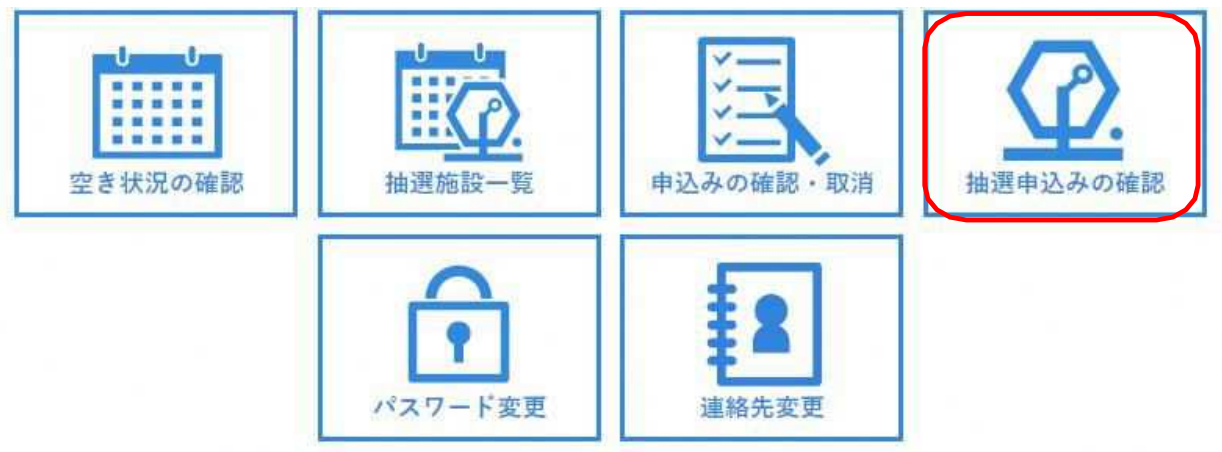

## ② 「内容詳細」をクリックする。

|      | 2023年      | 2024年                               | 2025年           | 2026年                  | 1       |     |
|------|------------|-------------------------------------|-----------------|------------------------|---------|-----|
| 月 2月 | 3月 4月      | 5月 6月                               | 7月 8月           | 9月                     | 10月 11月 | 12月 |
| ▼状況▲ | ▼申請番号▲     | ▼利用日時 🔺                             | ▼利              | 用施設 🔺                  |         |     |
| 抽選待ち | 2024000001 | 2025(令和7)年2月3日(月)<br>9:00-11:00     | 熊本県民<br>Aテニスコー  | 総合運動公園<br>- ト (1/4面-1) | 内容許     |     |
| 抽選待ち | 2024000001 | 2025(令和 7)年 2月 2日 (日)<br>9:00-11:00 | 熊本県民利<br>Aテニスコ・ | 総合運動公園<br>- ト (1/4面-1) | 内容許     |     |
| 抽選待ち | 2024000001 | 2025(令和 7)年 2月 1日 (土)<br>9:00-11:00 | 能本県民<br>Aテニスコ・  | 総合運動公園<br>ト (1/4面-1)   | 内容計     | 翻   |

## ③ 「優先順位変更」をクリックする。

| 申請番号       | 予約・抽選状況                     | 予約状態              | 施設使用料   |  |  |  |
|------------|-----------------------------|-------------------|---------|--|--|--|
| 2024000001 | 抽選待ち                        | -                 | 1.000 円 |  |  |  |
| 利用日時       | 2025(会和 7)                  | 年 2月 3日 (月) 9:00- | 11:00   |  |  |  |
| 施設         | 熊本県民総合運動公園 Aテニスコート (1/4面→1) |                   |         |  |  |  |
| 目的         |                             | 軟式テニス             |         |  |  |  |
| 利用内容       |                             | -                 |         |  |  |  |
| 優先順位       | 3                           | 優先順位変更            |         |  |  |  |
| 申込日        | 2024(余                      | 和 6)年12月10日 (火    | )       |  |  |  |

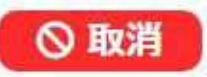

### ④ 必要に応じて優先順位を変更する。

| 申請番号       | 利用日時                                 | 施設               | 優先順位 |
|------------|--------------------------------------|------------------|------|
| 2024000001 | 2025(令和 7)年 2月 1日 (土) 9:00-<br>11:00 | Aテニスコート (1/4面-1) | 1    |
| 2024000001 | 2025(令和 7)年 2月 2日 (日) 9:00-<br>11:00 | Aテニスコート (1/4面-1) | 2 🔽  |
| 2024000005 | 2025(令和 7)年 2月 3日 (月) 9:00-<br>12:00 | Aテニスコート (1/4面-1) | 3    |
| 2024000002 | 2025(令和7)年2月3日(月)9:00-               | Aテニスコート (1/4面-2) | 3    |

面をまとめて申請することができます。

※優先順位を同順位にすることで、複数

### 8. 抽選申込状況の確認(確定処理)

① マイページより「抽選申込みの確認」をクリックする。

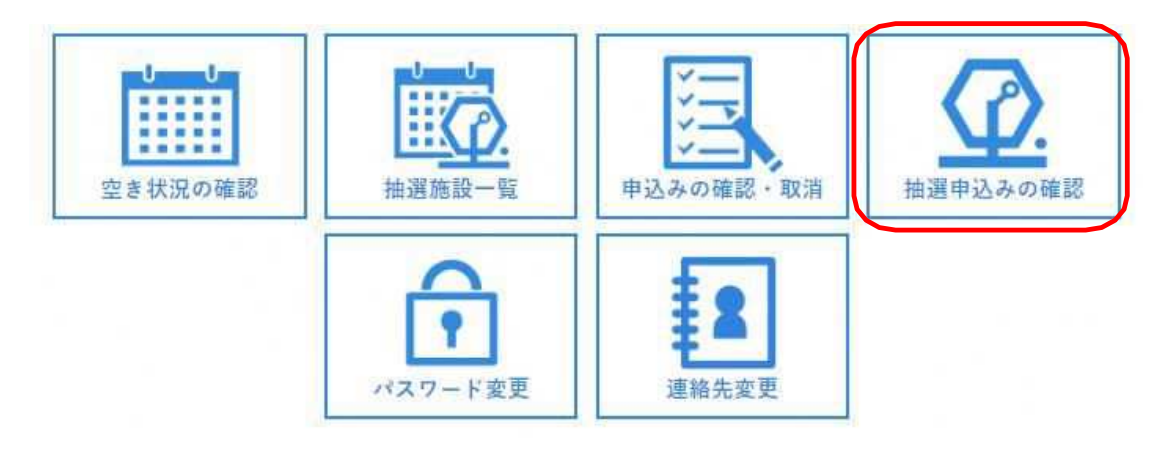

2 一覧画面から、抽選状況が確認できます。 (画面は抽選待ちの状態)

|     |       | 2023       | 年        | 20                | 24年               | 20 | 25年           | 20     | )26年       |     |     |
|-----|-------|------------|----------|-------------------|-------------------|----|---------------|--------|------------|-----|-----|
| 1月  | 2月    | 3月         | 4月       | 5月                | 6月                | 7月 | 8月            | 9月     | 10月        | 11月 | 12月 |
|     | ▼状況 🛆 | ▼ 申請番号     | <u> </u> | ▼利用               | 日時 🛆              |    | ₹             | 川用施設 🔺 |            |     |     |
| 5 m | 抽選待ち  | 2024000093 | 3 202    | 4(余和 6)年<br>9:00- | ₩12月 6日(<br>10:00 | 全) | 根本県日<br>Aテニス日 | 総合運動   | 公園<br>面-1) | 内宮詳 |     |

# ③ 抽選結果公開日(毎月11日)になると、当選落選が確認できます。(画面は当選の状態)※ 登録されているメールアドレスに抽選結果メールが届きます。

| 拙选中込机 | 、沉照会 ::     |          |                               |                                |                                   |         |
|-------|-------------|----------|-------------------------------|--------------------------------|-----------------------------------|---------|
|       |             | 2022年    | 2023年                         | 2024年                          | 2025年                             |         |
| 1月    | 2月          | 3月 4月    | 5月 <u>6月</u>                  | 7月 8月                          | 9月 10月                            | 11月 12月 |
|       | ▼ 状況 🔺      | ▼申請番号▲   | ▼利用日時 🔺                       | ▼利用                            | 施設 🔺                              |         |
|       | 当選<br>(未確定) | 22000002 | 令和 5年 6月16日 (金)<br>9:30-17:00 | 生涯学習プラザ・男<br>(サンエー)<br>マルチメディア | 女共同参画センター<br>レかごしま)<br>学習章(定員20人) | 白容詳細    |

# ④ 当選した場合、「内容詳細」をクリック

|    |             | 2022年    | 2023年                         | 2024年                        | 2025年                                  |         |
|----|-------------|----------|-------------------------------|------------------------------|----------------------------------------|---------|
| 1月 | 2月          | 3月 4月    | 月 5月 6月                       | 7月 8月                        | 9月 10月                                 | 11月 12月 |
|    | ▼状況 🛆       | ▼ 申請番号 ▲ | ▼利用日時 🔺                       | ▼利                           | 用施設 🔺                                  |         |
|    | 当選<br>(未確定) | 22000002 | 令和 5年 6月16日 (金)<br>9:30-17:00 | 生涯学習ブラザ・<br>(サンエー<br>マルチメディフ | 男女共同参画センター<br>- ルかごしま)<br>7 学習言(完昌20人) | (内容詳細)  |

| 申請番号                                     | 予約・抽選状況     | 予約状態                    | 施設使用料                |
|------------------------------------------|-------------|-------------------------|----------------------|
| 22000002                                 | 当選(未確定)     | 仮予約                     | 6.300 円 (未入金)        |
| 利用日時                                     | 会和 6        | 5年 6月16日 (金) 9:3        | 0+17:00              |
| 施設                                       | 生涯学習プラザ・男女共 | 同参画センター(サ<br>ディア学習家(定員2 | ンエールかごしま) マルチ<br>0人) |
| 目的                                       | 調圧          | (利用)                    |                      |
| 使用内容                                     |             |                         |                      |
| 申請区分                                     |             | 生涯学習プラザ                 |                      |
| 使用内容詳細(審査に使用<br>しますので、できるだけ詳<br>細に)      |             | パソコン操作研修会               | È                    |
| 使用料の減免(条件があり)<br>ます。申請前に施設までご<br>確認ください) |             | 中語しません                  |                      |
| 催物についての問い合わせ<br>があった場合、主催者名及<br>び連絡先などを  |             | 教えないでください               | A                    |
| 申込日                                      |             | 令和 6年 3月16日 (7          | 5)                   |

- ・ 施設利用を希望する場合は、「当選確定」をクリック
- ・ 当選したが、施設利用を取り下げる場合は、「当選取消」をクリック
- ⑤ 確認画面で、「当選確定」をしてください。

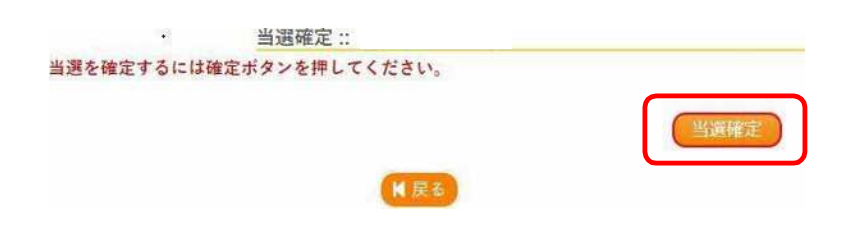

⑥ 当選確定後は、状況が「当選(未確定)」から「当選」に表示が変わります。

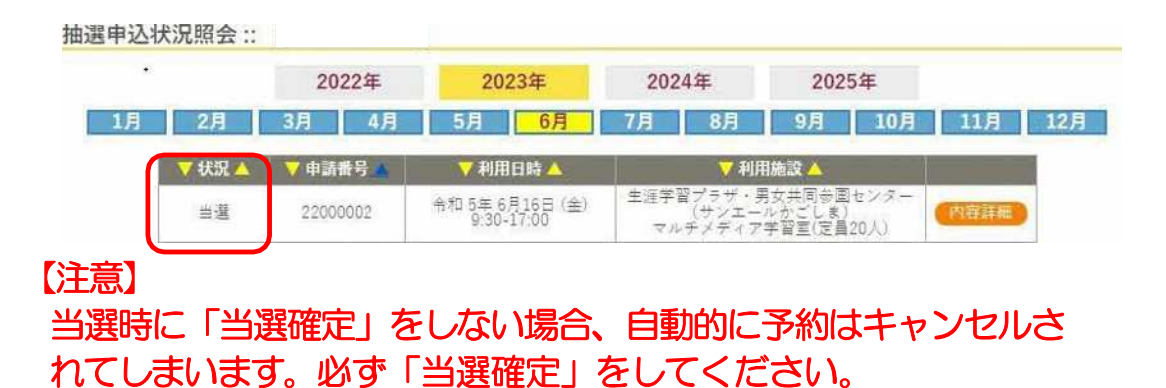

- 9. 当選確定後の支払い

「当選」…予約が確定していますので、利用日当日に窓口にて現金でお支払いください。

## 別紙① 抽選の仕組みについて

本システムの抽選処理は、対象コマへの申込を抽選するのではなく、同一期間に申込を行った利用者様の当選順位を抽選します。

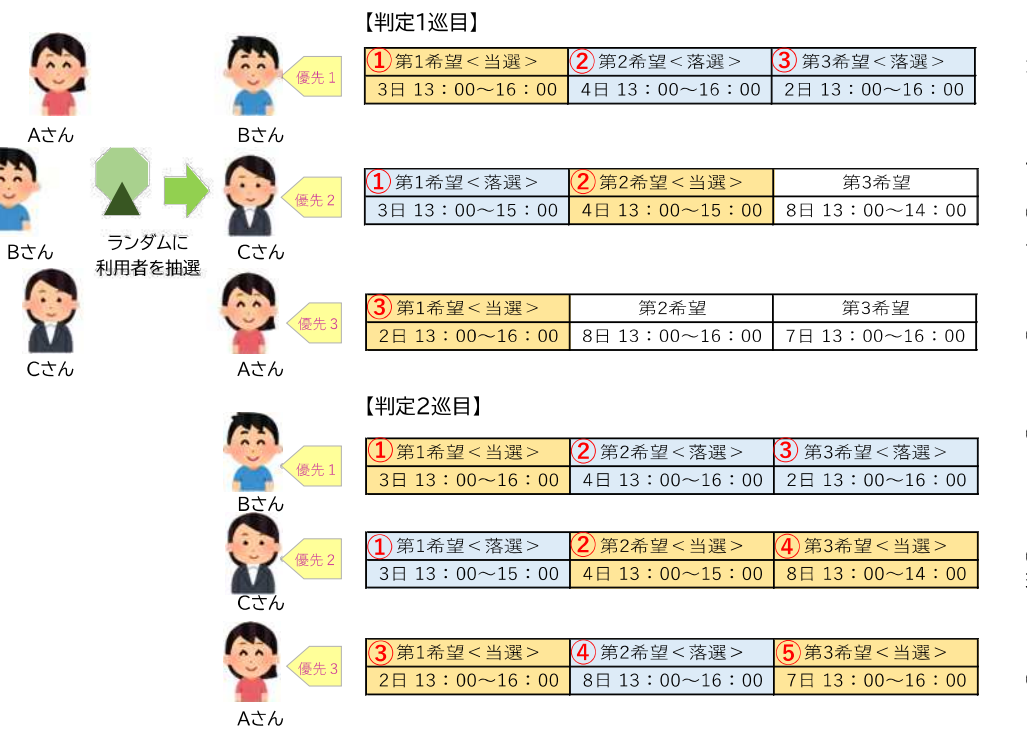

#### <参考例>

ある月の抽選申込みで、「熊本県立総合体育館」の「バドミントン面」をA・B・Cさんの3人が申し込んだとします。

#### 【判定1巡目】

最初に、抽選期間中に申込を行った全申込者(A・B・Cさん)に対して、ランダムに当選順 位を決定します。

① ランダム抽選の結果、優先順位1のBさんの申込の中から、申込希望順に当選可否の判定を行います。

Bさん 第1希望:3日 13:00~16:00が<当選> ※ Cさんの第1希望:3日 13:00~15:00は重複するため<落選>

② 次の優先順位2のCさんに判定処理が移り、申込希望順に当選可否の判定を行います。
 Cさん 第2希望:4日 13:00~15:00が<当選>

※ Bさんの第2希望:4日 13:00~16:00は重複するため<落選>

③ 次の優先順位3のAさんに判定処理が移り、申込希望順に当選可否の判定を行います。
 Aさん 第1希望:2日 13:00~16:00が<当選>
 ※ P5 (2007) 2012 12:000 12:000

※ Bさんの第3希望:2日 13:00~16:00は重複するため<落選>

#### 【判定2巡目】

④ 優先順位1のBさんは当落が全て確定しているので、次の優先順位2のCさんに判定処理が移り、申込希望順に当選可否の判定を行います。

Cさん 第3希望:8日 13:00~14:00が<当選>

- ※ Aさんの第2希望:8日 13:00~16:00は重複するため<落選>
- ⑤ 次の優先順位3のAさんに判定処理が移り、申込希望順に当選可否の判定を行います。
   Aさん 第3希望:7日 13:00~16:00が<当選>